SAN JOSÉ STATE UNIVERSITY

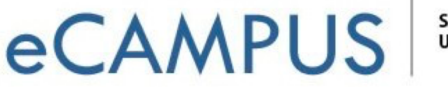

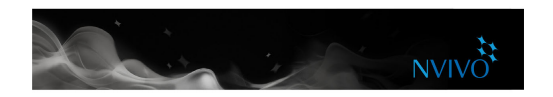

## Working with nodes

## **Creating nodes**

If you already know what themes you are looking for (based on your literature review, for example)—you can create and organize the nodes before you start coding:

- 1. In the Navigation View, show Nodes.
- 2. On the **Create** tab, in the **Nodes** group, click **Node**.
- 3. Enter a name and description.
- 4. Click **Done** and the new node is added to List View.
- 5. You can add 'child' nodes (sub-nodes) under the new node and create a node hierarchy:

Click the disclosure triangle to

Alternatively, if you want to see what themes emerge from your sources, you can create nodes as you code. (Refer to "Coding your source materials" on page 28.)

## **Creating node hierarchies**

Organizing your nodes into a hierarchy is an important part of the analytical process, helping you to refine your thoughts and draw connections between themes.

Add 'child' nodes (sub-nodes) under an existing node to create a hierarchy. You can also drag & drop or cut & paste to move them around.

| node                      | expand the hierarchy    |         |            | As you code at<br>the node, you can |
|---------------------------|-------------------------|---------|------------|-------------------------------------|
| on'                       | Name ^                  | Sources | References | see the number                      |
| y<br>d at<br>es is<br>the | T Conomy                | 24      | 302        | of sources and references increase  |
|                           | Agriculture             | 8       | 20         |                                     |
|                           | Fishing or aquaculture  | 19      | 184        |                                     |
|                           | Jobs and cost of living | 16      | 86         |                                     |
|                           | Tourism                 | 6       | 11         |                                     |

If the parent node has 'aggregation' turned on, any content coded at the child nodes is rolled-up into the parent node